Jednotný programový dokument pro Cíl 2 regionu soudržnosti Praha 2004 – 2006

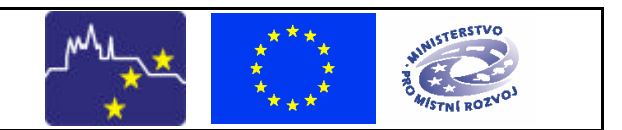

Formulár žádosti – ELZA JPD 2

# **Liektronický formulár žádosti ELZA JPD 2 – Rady a návody**

Softwarový elektronický formulár **ELZA JPD 2** (elektronická žádost) je urcen pro žadatele o poskytnutí pomoci z Jednotného programového dokumentu pro Cíl 2 regionu soudržnosti Praha. Tato verze je urcená pro 2. kolo výzvy programu JPD 2 a v souladu s touto výzvou je urcena pro **Individuální projekty**, který se liší dosti od zjednodušené verze pro projektové akce vrámci Grantových schémat v programu JPD 2 (bude na webu behem února 2005).

# + Postup vyplnení žádosti a predání žádosti zprostredkujícímu orgánu:

# Zprovoznení žádosti ELZA:

Po vložení média (CD ROM, disketa), nebo po stažení z internetu ze stránky *www.strukturalni-fondy.cz/jpd*2 jse program nainstaluje a nakonfiguruje.

| ] 😋 • 🐑 · 💌 🖉 🎧 🔑 🤺 😵 🤣 🖾 • 🦕 📼 • 🛄                                                                             |                                                                                                    |                 |          |                      |                               |
|----------------------------------------------------------------------------------------------------|----------------------------------------------------------------------------------------------------|-----------------|----------|----------------------|-------------------------------|
|                                                                                                    | FONDY EVROPSKÉ UNIE                                                                                                    | Av Společenství | Iržnosti | Předvstupní pástvoje | HHISTERSTVO<br>84/STNI ROZVO3 |
| Vyhledávání                                                                                                    |                                                                                                    |                 | → Tisk   | →Home →Mapa str      | ánek → English version        |
| Novinky<br>Média<br>Dokumenty<br>Výzvy<br>Otázky a odpovědi<br>Diskuse<br>Novinky emailem<br>Odkazy<br>Kontakty | Strukturální fondy >> Jednotné programové dokumenty >> Jednotný programový dokument pro Cil 2 >> Dokumenty Elektronický formulář žádosti - ELZA JPD 2 16.09.2004 - Elektronický formulář ELZA pro JPD 2 pro tvorbu žádosti do Jednotného programového dokumentu pro Cil 2 Praha. Elektronická verze formuláře žádosti - ELZA JPD 2. • Elektronická verze formuláře žádosti - ELZA JPD 2. • Strukturální ho programového dokumentu pro Cil 2. Pro první kolo výzvy byla určena tato verze elektronické žádosti i * 'zip . Tato forma může být využita žadateli v rámci programu JPD 2, jako testovací a zkušební. Pro druhé kolo bude existovat samostatné elektronická žádost, do které půjdou nakopírovat údaje uložené v žádosti z 1. kola. Žádost pro druhé kolo však musi být předložena v průběhu měsíce ledna 2005. |                 |          |                      |                               |

Program spustíte pomocí ikony na ploše.

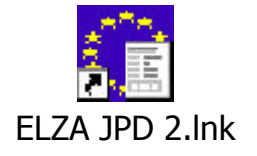

Jednotný programový dokument pro Cíl 2 regionu soudržnosti Praha 2004 – 2006

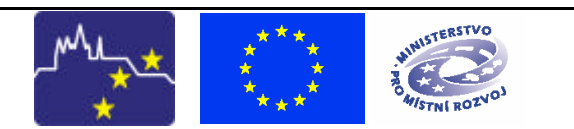

Formulár žádosti – ELZA JPD 2

## Vyplnení žádosti:

Po spuštení programu vyplnte jednotlivé záložky (žádost je pro vetší prehlednost rozdelena do nekolika skupin podle významu a informacní hodnoty jejích jednotlivých polí). Behem vyplnování jste podporováni kontextovou nápovedou (stiskem tlacítka F1 nad libovolným oznaceným polem), mužete si zobrazit nápovedu pro celou záložku nebo si mužete si zobrazit nápovedu obsahovou – pokyny pro vyplnení žádosti. Cinnost mužete kdykoliv prerušit, rozpracovanou žádost a data v ní obsažené uložit a pokracovat v prerušené práci pozdeji. Povinná pole, která musíte bezpodmínecne vyplnit, jsou podbarvena. Bez vyplnení techto polí není možné správne vygenerovat žádost, kterou dále predkládáte do programu.

U popisných polí se v nápovede dozvíte, kolik znaku do nich lze maximálne napsat. V prípade, že je možno vepsat 2000 znaku (což odpovídá jedné stránce formátu A4 ve Wordu) je možno zobrazit detail pole dvojklikem myší do daného pole.

U zaškrtávacích polí je v systému prednastavena automaticky možnost NE (prázdné pole), kterou zaškrtnutím pole mužete zmenit na hodnotu ANO.

V prubehu vyplnování žádosti si mužete zkontrolovat, zda pole jsou vyplnena správne a zda máte vyplneny všechny povinné údaje.

## Zpracování žádosti:

Po vyplnení všech náležitostí žádosti si takto vytvorenou žádost finálne uložte jednak na Váš harddisk, jednak ji zapište na médium. Prílohy v elektronické podobe jsou taktéž nakopírovány na médium, predávané zprostredkovatelskému orgánu. Program také umožní opis žádosti na papír – kdykoliv behem práce se žádostí a také po finálním uložení žádosti si mužete vytisknou papírovou verzi žádosti.

Pokud svou žádost finálne uložíte, systém vygeneruje Unikátní identifikacní císlo (UID), které bude soucástí uloženého dokumentu i tištené verze žádosti.

Systém ELZA slouží také ke generování žádosti o platbu. Tato funkce je aktivní až po finálním uložení žádosti.

## Predání žádosti:

Vytvorená žádost na médiu vcetne elektronických príloh (tyto prílohy již obsahuje elektronický formulár, pokud jste je pri rpacování žádostí k ní pripojili) je vložena do obálky. Dále do obálky jsou vloženy dokumenty a prílohy podle pokynu v Prírucce pro žadatele zprogramu JPD 2. Obálka je zalepena a predána zprostredkujícímu orgánu (Sekretariát regionální rady - Odbor fondu EU – MHMP).

#### <u>Upozornení:</u>

Tato aplikace je autorským dílem ve smyslu zákona c.121/2000 Sb., autorský zákon, ve znení pozdejších predpisu, a požívá ochranu dle tohoto zákona.

Centru pro regionální rozvoj CR je poskytnuta autorem aplikace výhradní licence k jejímu užití.

Jednotný programový dokument pro Cíl 2 regionu soudržnosti Praha 2004 – 2006

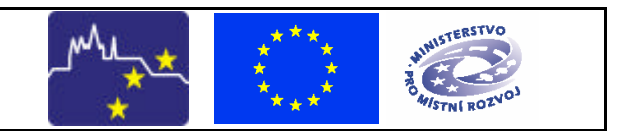

Formulár žádosti – ELZA JPD 2

Jste oprávnen/a užít tuto aplikaci bezúplatne pouze pro vlastní potrebu za úcelem vyplnení žádosti a jejího následného podání na kontaktní místo urcené príslušným operacním programem v rámci nehož bude žádost podávána a za úcelem vytvorení a tisku žádostí o platbu v prubehu a pri ukoncení realizace projektu.